# いつでもTalk! オンライン英会話 ガイドライン

いつでもTalk! オンライン英会話

「オンライン英会話レッスンがインターネット接続が可能な場所ならどこからでも無料で受けられ ます。」

初回と10レッスン毎にスピーキングテストを行います。テストスコア、受講評価、講師からの指摘、利用記録などを確認で きるGoogleスプレッドシートを初回のレッスン後に個別に作成して送付します。予約申込制のオンライン英会話で予約可能 人数の上限はありませんが、事前予約の受付のみで即時受講の枠はありません。予約無しでリンクに入る形での飛び込みで の受講も受け付けます(講師の空き状況に応じての受付)。

## レッスン時間

■平日と週末の06:00~24:00の間で受講可能 ■毎事00分・30分開始(1コマ25分) ※フィリピンの祝日は受講定員と時間を縮小しての受付となります。(講師の空き状況に応じての受付)

## 基本コース

# ①フリートーク英会話

受講者のレベルに合わせて行うフリートーク英会話です。最新の時事ネタや話題、興味関心のあることについての話など自分が話した いテーマで会話を膨らませながら自由に英会話をすることができます。

## ② トピック別英会話

自己紹介など定番のトピックから、留学中に出会う場面を想定したトピック、趣味や食べ物など日常的なトピック、政治経済や社会問 題を題材にしたトピックまで多種多様なトピックから選択できます。

# いつでもTalk! オンライン英会話 ガイドライン

## 20回チャレンジコース

## ③一般英語

読む・聞く・書く・話すの英語4技能をバランスよく学びます。授業では生徒の英語習熟度や弱点に合わせてアプローチの仕 方を工夫しながら最適化した授業を行います。基礎・初級・中級・準上級・上級・最上級と6段階(各20回)のレベル設定が あり、受講者の語学力に合わせてレッスンを受講できます。

【基礎】 Elementary よく使われる日常的表現と基本的な言い回しは理解し、用いることができる 【初級】 Pre-Intermediate ごく基本的な個人情報や、直接的関係がある領域に関しては理解できる 【中級】 Intermediate 仕事、学校などで普段出会うような身近な話題であれば主要な点を理解できる 【準上級】 Upper Intermediate 抽象的な話題でも具体的な話題でも、複雑な文章の内容を理解できる 【上級】 Advanced いろいろな種類の高度な内容のかなり長い文章を理解して、含意を把握できる 【最上級】 Expert 聞いたり読んだりした、ほぼ全てのものを容易に理解することができる

## ④ 留学準備英会話

留学で必要になる様々な表現や言い回しを学び、自分の考えや思いを伝えられるようにしていきます。レッスンは話す(スピー キング)力を強化するロールプレイがメインとなります。初級・中級・上級と3段階(各20回)あり、学んでいく研修トピック が異なります。

【初級】 Level 1 海外留学に行った時に出会う様々な状況を題材にして海外留学で必要な表現を学ぶ

【中級】 Level 2 身近な話題を題材にして日常の何気ない会話をするための表現を学ぶ

【上級】 Level 3 社会問題Intermediateを題材にして自分の意見をしっかり言えるようにするための表現を学ぶ

# いつでもTalk! オンライン英会話 ガイドライン

## 20回チャレンジコース

## ⑤ ビジネス英語

グローバルなビジネスシーンにおける実践的なビジネス英語を学びます。実際のビジネスの現場を想定しながら行うケース スタディやロールプレイ、実践的なディスカッションを行います。基礎・初級と2段階(各20回)のレベル設定があります。 【基礎】 Working Abroad Preparation ロールプレイをメインにビジネスシーンで必要な表現や言い回しを学びます。 【初級】 Business-Starter\_\_\_\_

## ⑥ TOEICテスト対策

短期間でTOEICの大幅なスコアアップを実現させるために、時間内でいかに多くの問題を解けるようにするかといった試験 対策のテクニックやコツを徹底的に学ぶコースです。初級・中級・上級と3段階(各20回)のレベル設定があり、受講者の目 標スコアに合わせてレッスンを受講できます。

【初級】 TOEIC-Starter(-730)

【中級】 TOEIC-Independent(730-860)

【上級】 TOEIC-Proficient(860-990)

## 予約方法

■予約は予約管理システム「Airリザーブ」を使用(14日後までの予約が可能)。

■レッスンにはオンラインミーティングツールの「Zoom」を使用します。

■レッスン受講用リンクに繋いだら講師に受講希望コースを伝えてレッスン開始となります。(複数のコースを同時並行で受講したり、毎回異なるコースを選択することも可能)※レッスン受講の際には学生証の確認があるので、事前に手元に学生証をご準備ください。
 ■初回レッスンはスピーキングテストと希望授業スタイルの確認があります。

■予約無しでリンクに入る形での飛び込みでの受講可能です。(講師の空き状況に応じての受付)

## 予約手順 (Airリザーブ)

URLをクリックするか、QRコードを読み込むことで予約ページを開けます。

予約ページURL ⇒ <u>https://airrsv.net/si-room-online-eikaiwa/calendar</u> ※上記URLをお気に入りに登録しておくと便利です。

# 予約ページQRコード ⇒

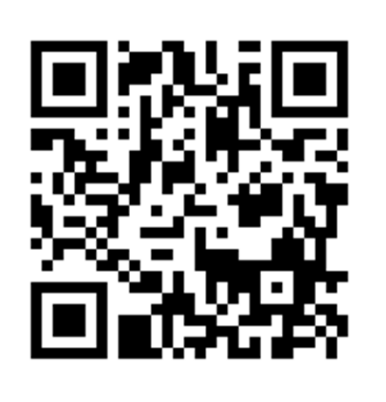

# 予約手順(Airリザーブ) 次の6ステップを番号順に進めていくことで予約が完了します。

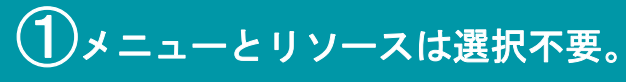

| ご予約内容の選択                                      |               |            |              |                     |         |
|-----------------------------------------------|---------------|------------|--------------|---------------------|---------|
| メニューを選択してください                                 |               |            |              |                     |         |
| ▼<br>▼                                        |               |            |              |                     |         |
| ইন্দেক্যাস-র                                  |               |            |              |                     |         |
| 日時をクリックしてください<br>2022/09/19(月) ~ 09/25(日) 日 週 |               |            |              |                     |         |
| 仮 仮予約受付 第 満員 待 キャンセル待ち受                       | 付<br>9/31/7k) | 0/22/3     | 0/22(余)      | 0/24(+)             | 0/25(日) |
| 10:00                                         | 10:00         | 10:00 10:0 | 10:00 仮 10:0 | <del>7</del> /24(⊥) | 5/23(Ц) |

# ②予約可能な予約枠を選択。グレーは予約不可。

| 日時をクリックしてく<br>2022/09/19( | ださい<br>月) ~ 09/25(日)                              |                       |                 |                       |                |                       |                    |         | 日週      |
|---------------------------|---------------------------------------------------|-----------------------|-----------------|-----------------------|----------------|-----------------------|--------------------|---------|---------|
| 版 仮予約受付  満員<br>9/19(月     | <ul> <li>(荷)キャンセル待ち受付</li> <li>9/20(火)</li> </ul> | র্ব<br>9/:            | 21( <i>7</i> K) | 9/                    | 22(木)          | 9/                    | 23(金)              | 9/24(土) | 9/25(日) |
| 10:00                     |                                                   | 10:00<br>英会話          | 10:0            | 10:00<br>英会話          | <b>()</b> 10:0 | 10:00<br>英会話          | 仮 10:0<br>0        |         |         |
|                           |                                                   | 10:30<br>英 <b>会</b> 話 | (0 10:3<br>0    | 10:30<br>英 <b>会</b> 話 | 0 10:3 0       | 10:30<br>英 <b>会</b> 話 | <b>(</b> 10:3<br>0 |         |         |
| 11:00                     |                                                   | 11:00<br>英会話          | 0 11:0          | 11:00<br>英 <b>会</b> 話 | 0 11:0         | 11:00<br>英 <b>会</b> 話 | 0 11:0             |         |         |
| 12:00                     |                                                   | 11:30<br>英 <b>会</b> 話 | 仮 11:3<br>0     | 11:30<br>英 <b>会</b> 話 | 0 11:3         | 11:30<br>英 <b>会</b> 話 | 仮 11:3<br>0        |         |         |
| 12.00                     |                                                   | 12:00<br>英 <b>会</b> 話 | 0<br>0          | 12:00<br>英 <b>会</b> 話 | 0 12:0         | 12:00<br>英 <b>会</b> 話 | 0 12:0             |         |         |

# ■予約メニュー

予約&キャンセルの受付は1時間前までとなります。 ※予約をした時点では、まだ予約は確定されていません。予約が受け付けられたら予約確定のメールが届きます。

# ③内容を確認し「予約する」ボタンをクリック。 ④ご予約者情報を入力し、「確認へ進む」ボタンをクリック。

|                        | ブマの中の          |                     |               |               |
|------------------------|----------------|---------------------|---------------|---------------|
|                        | ご予約内容<br>      |                     |               |               |
|                        | ご利用日時          | 2022/10/29(土) 10:00 | ~ 10:25       |               |
| いての語など自分が語したいトピックで自由に英 | メニュー名          | 英会話 (仮予約)           |               |               |
| MIにしたアカデミックなトピックまで多種多様 | 予約人数           | 1人                  |               |               |
| cTVoOTNPc1pB21VvQT09   | ご予約者様情報        |                     |               |               |
|                        | フリガナ(セイ) 😹     | アオゾラ                | (全角カタカナ)      |               |
|                        | フリガナ(メイ) 👧     | タロウ                 | (全角カタカナ)      |               |
|                        | 名前(姓) 🜌        | 青空                  |               |               |
|                        | 名前(名) 💩        | 太郎                  |               |               |
|                        | 電話番号 💩         | 031234XXXX          | (半角数字/ハイフンなし) |               |
|                        | メールアドレス 💩      |                     | -NETのアドレス     | (半角英数字また:は記号) |
| クルートID CチNする           | メールアドレス(確認用) 👧 |                     |               | (半角英数字または記号)  |
| しませんが、作成してお            |                |                     |               | _             |
| ログインや入力の手間を            |                |                     | 確認へ進む         |               |

英会話(仮予約)

| - Mand 3. # Hickley States and a state                                                                                                    | ころらのメニューで予約をしてくたさい~                                                                                                    |
|----------------------------------------------------------------------------------------------------|----------------------------------------------------------------------------------------------------|
| ■3時間前まで予約可能<br>※予約をした時点では、まだう<br>※予約が受け付けられたら予#                                                                                                    | 5秒は確定されていません。<br>3確定のメールが届きます。                                                                                                    |
| ■1コマ25分(毎事00分・30分                                                                                                    | 180(bd)                                                                                                    |
| レッスン開始時に下記のどちら                                                                                                    | 6のクラスを受壊するか場時に伝えてください。                                                                                                    |
| D フリートーク英会話(Free<br>愛嬌者のレベルに合わせて行う<br>会話をすることができます。                                                                                                    | Conversation)<br>フリートーク英会話です。時事ネタや興味聞心のあることについての語など自分が話したいトピックで自                                                                                                    |
| 2)トビック別英会話(Conver<br>自己紹介など定番のトピックが<br>なトビックから選択できます。                                                                                                    | sation Topics)<br>»ら趣味や食べ物など日常約なトビック、武治総済や社会問題を題材にしたアカデミックなトビックまで多                                                                                                    |
|                                                                                                    |                                                                                                    |
| ノッスン受講用Zoomリンク :<br>ミーティングID : 833 7069 91<br>(スコード : 939739                                                                                                    | https://us02web.zoom.us/j/83370699107?pwd=bzRqR1I4Q0x4cTVoOTNPc1pB21YvQT09<br>07                                                                                                    |
| -ッスン受嬌用Zoomリンク:<br>ミーティングID:833 7069 91<br>(スコード:939739<br><b>ご予約内容</b>                                                                                                    | https://us02web.zoom.us/j/83370699107?pwd=bzRqR1I4Q0x4cTVoOTNPc1pBZ1YvQT09<br>07                                                                                                    |
| レッスン受壊用Zoomリンク:<br>ミーティングID:833706991<br>(スコード:939739<br>ご予約内容<br>ご利用日時                                                                                                    | http://us02web.zoom.us/j/83370699107?pwd=bzRqR1I4Q0x4cTVoOTNPc1pB21YvQT09<br>07<br>2022/10/27(木) 15:00 ~ 15:25<br>時前日時 と終了 日時 をご確認らください                                                         |
| ッマスン世境用Zoomリング:<br>EーティングD:833 7069 91<br>(スコード:939739<br>ご予約内容<br>ご利用目時<br>予約人数 1                                                                                                    | https://us02web.zoom.us/y83370699107?pwd=bzRqR1I4Q0x4cTVoOTNPc1pB21YvQT09<br>07<br>2022/10/27(木) 15:00 ~ 15:25<br>開始田田時 と称了 田時 会ご 報知 ください、<br>1                                                 |
| >>>ンジュンジュリービング:<br>>ティングID:833706991<br>(スコード:939739<br>ご予約内容<br>ご利用日時<br>予約人数 ■<br>受付・キャンセルに同する注                                                                                                    | https://us02web.zoom.us/y83370699107?pvvd=bzRqR1I4Q0x4cTVoOTNPc1pB21YvQT09<br>07<br>2022/10/27(木) 15:00 ~ 15:25<br>開始日時 ご様子 日時 & ご 補助 く ださい<br>1<br>1                                           |
| ハッスン党境用Zoomリンク:<br>ミーティングD:833706991<br>(スコード:939739<br>ご予約内容<br>ご利用目時<br>予約人数 51<br>受付・キャンセルに同ずる注<br>受付開始                                                                                                    | https://us02web.zoom.us/y83370699107?pwd=bzRqR1I4Q0x4cTVoOTNPc1pB21YvQT09<br>07<br>2022/10/27(水) 15:00 ~ 15:25<br>時間日時と終了日時をご確認ください<br>1<br>31日前の20時から受付を開始します                                  |
| <ul> <li>マスン世現用200mリング:</li> <li>ティングD: 833 7069 91</li> <li>(スコード: 939739)</li> <li>ご予約内容</li> <li>ご予約内容</li> <li>ご利用目時</li> <li>予約人数</li> <li>受付・キャンセルに関する注</li> <li>受付課題</li> <li>受付課題</li> </ul>                                     | http://us02web.zoom.us/j63370699107?pwd=bzRqR114Q0x4cTVoOTNPc1pB21YvQT09<br>07<br>2022/10/27(木) 15:00 ~ 15:25<br>開始日時と終了日時をご確認ください<br>1<br>31日前の0時から受付を開始します<br>3時間前まで受付が可能です                   |
| <ul> <li>マスン世現用Zoomリング:</li> <li>ティングID: 833 7069 91</li> <li>(スコード: 939739)</li> <li>ご予約内容</li> <li>ご予約内容</li> <li>ご予約内容</li> <li>ご利用目時</li> <li>予約人数 </li> <li>受付・キャンセルに回する法</li> <li>受付帰切</li> <li>受付帰切</li> <li>キャンセル受付帰切</li> </ul> | http://us02web.zoom.us/j63370699107?pwd=bzRqR1I4Q0x4cTVoOTNPc1pB21YvQT09<br>07<br>2022/10/27(木) 15:00 ~ 15:25<br>開始目時と終了目時をご確認ください<br>1<br>31日前のの時から受付を開始します<br>3時間前まで受付が可能です<br>面前までチャンセルが可能です |

※リクルートIDの作成は必須 くと毎回の入力を省くことが 減らすことができます。

# 5 内容を確認して「上記に同意して予約を確定する」 ボタンをクリック。

#### ご予約内容の確認 まだ予約は完了していません ページ下部にある「上記に同意して予約を確定する」ボタンを押してください。 ご予約内容 ご利用日時 2022/09/21(水) 10:00 ~ 10:25 英会話(即時予約) メニュー名 予約人数 1. ご予約者様情報 名前 (姓) ш⊞ 名前 (名) 太郎 フリガナ (セイ) ヤマダ フリガナ (メイ) タロウ メールアドレス vamada@example.ip 雷妖器号 09000000000 修正する キャンセルに関する注意事項 キャンセル受付締切 面前までキャンセルが可能です キャンセルポリシー 店舗に直接お問い合わせください 利用規約 プライバシーポリシー 上記に同意して予約を確定する

6予約の申込完了

#### ご予約申込の完了

予約番号は、お問い合わせの際に必要となりますのでお控えください。 また、確認のメールをお送りしましたので、ご予約内容を必ずご確認ください。

予約番号 10Z4N988U

## 予約内容の照会方法

予約の申込完了時に、登録したメールアドレス宛に、予約確認 メールが送信されます。確認メール内に記載されたURLをクリ ックすると、「予約内容照会」画面が表示されます。メールに 記載されている「予約番号」と「認証キー」を入力し、「予約 内容詳細へ」ボタンをクリックします。「予約内容詳細」画面 から、予約内容の確認ができます。

## 予約のキャンセル方法

「予約内容詳細」画面を開いて予約内容を確認し、「予約をキャンセルする」ボタンをクリックします。予約&キャンセルの 受付は1時間前までとなります。キャンセル手続き無しでの無断 欠席はご遠慮ください。

※メール受信制限をしている方は[@airrsv.net]のドメインを受信可能にしてください ※このページはSLを使った撮号化モードで表示されています。

# レッスン受講方法 (Zoom)

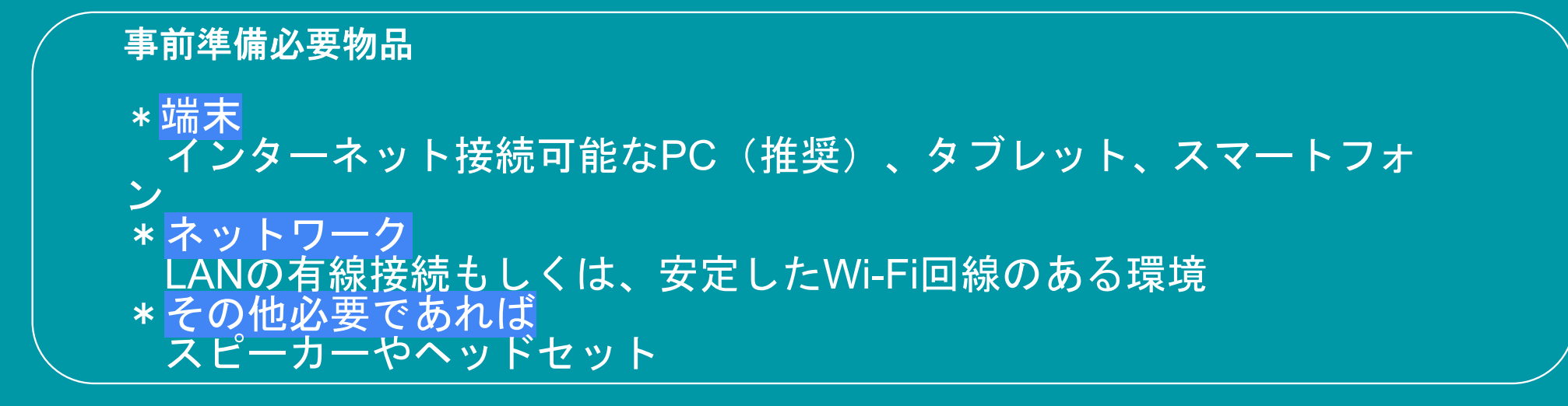

# 事前準備

# ZOOMダウンロード

# ■PCの場合

以下URLよりダウンロード&インストール <https://zoom.us/download> ミーティング用Zoomクライアント

# ■タブレットやスマートフォン場合 アプリケーションのダウンロード <zoomと検索する> \*スマートフォンでのご参加は共有ファイルや講師からのコメン トの確認が難しいため、おすすめしません。

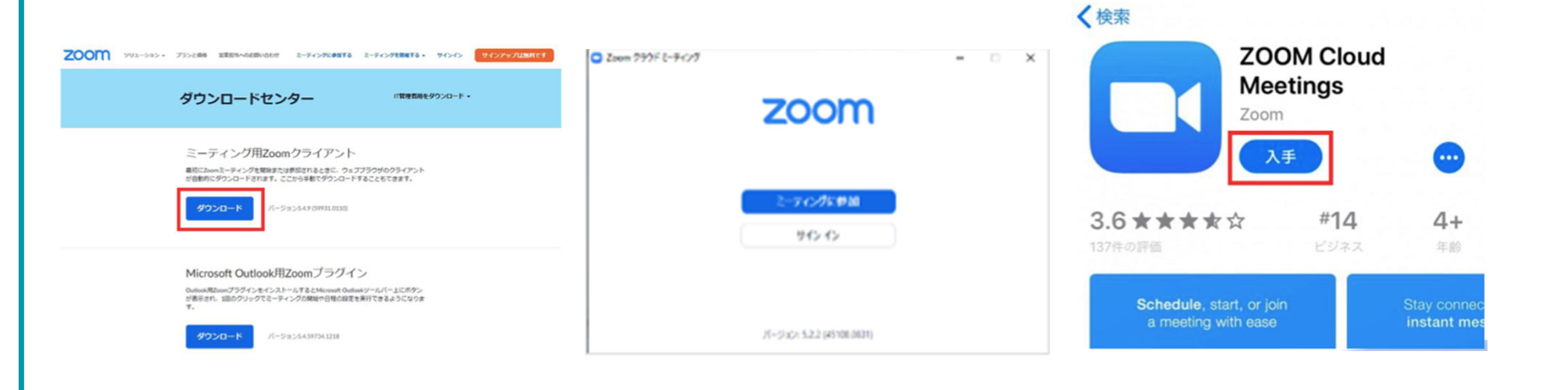

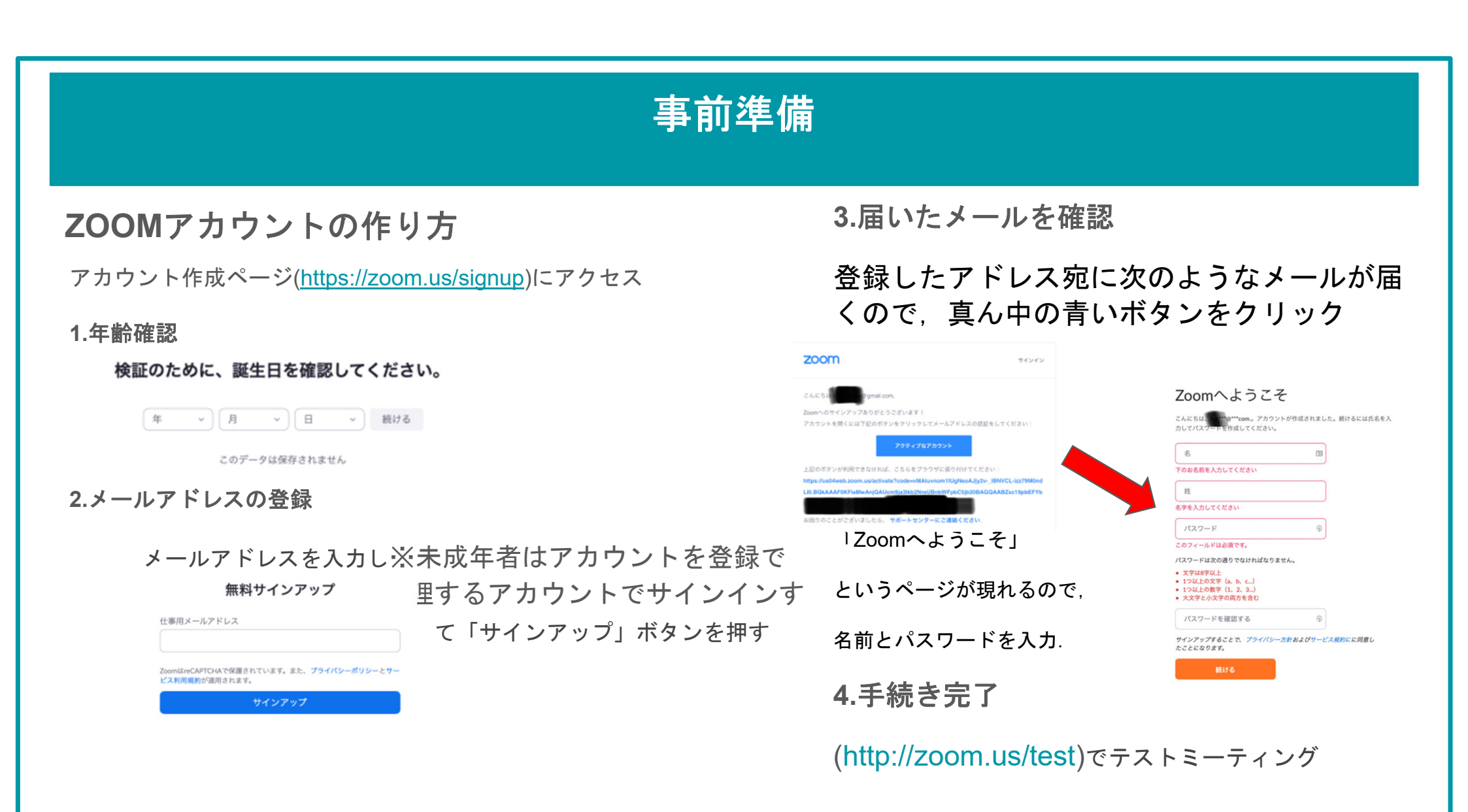

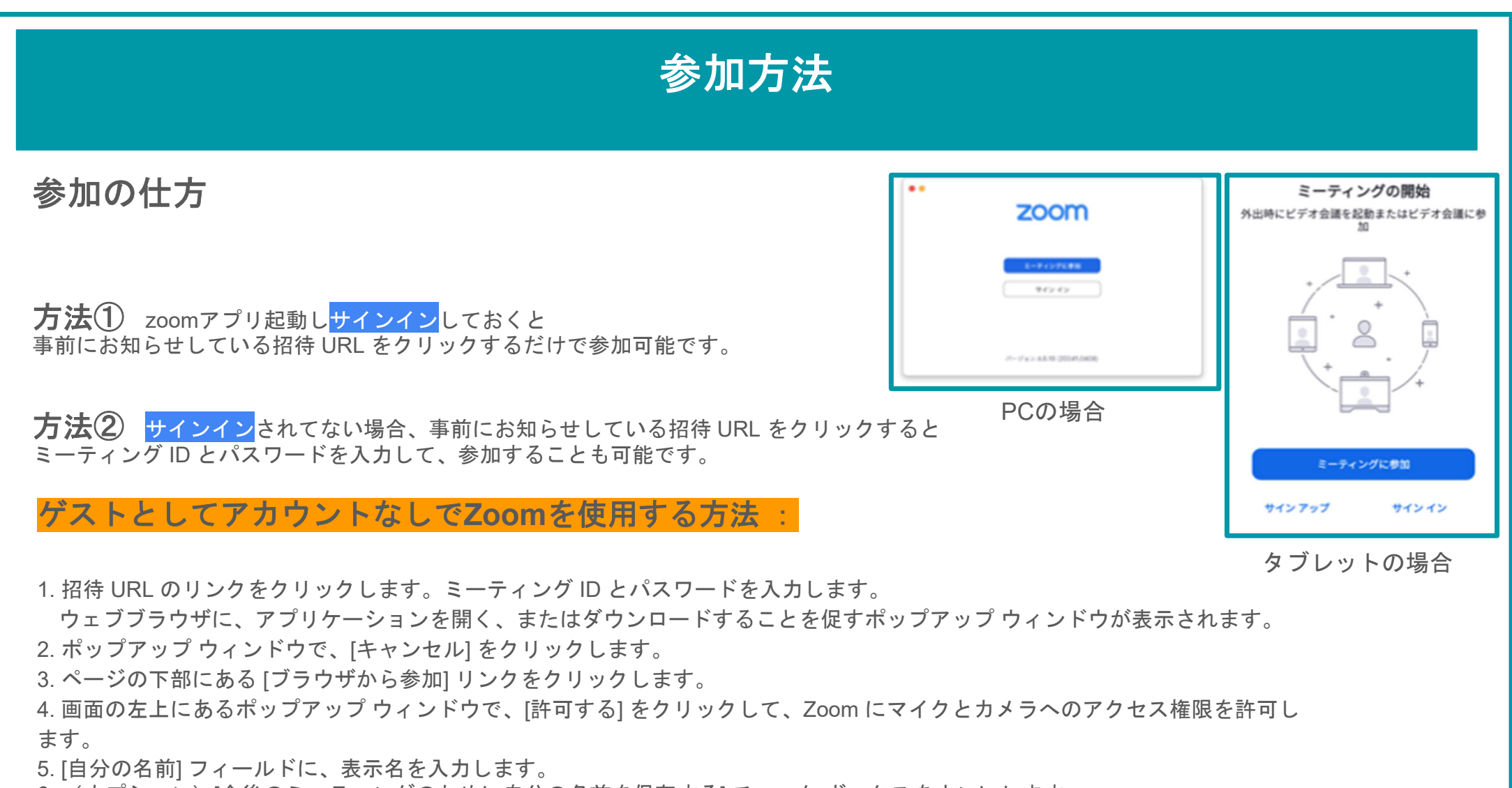

6. (オプション) [今後のミーティングのために自分の名前を保存する] チェック ボックスをオンにします。

7. [参加] をクリックします。

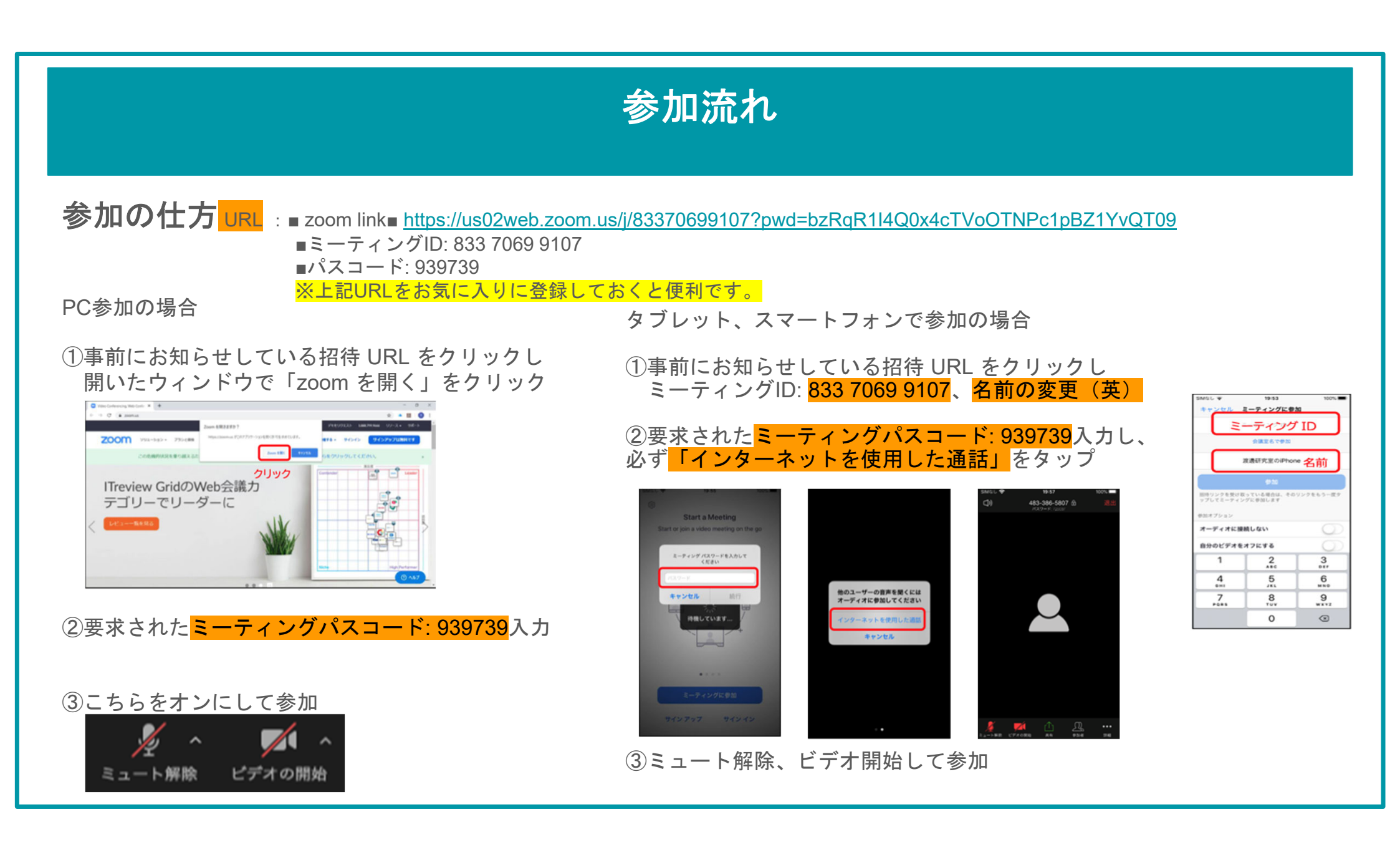

# 注意事項

Zoomに参加する際には表示名をローマ字でSI Room/ 名前にしてください。
 (例:山田太郎 ⇔ SI Room/ Taro Yamada)

・Zoomリンクに繋ぐとメインセッション(バーチャル上の受付)があり、受講内容を確認した上で、ブレイクアウトルーム(個別のクラスルーム)に 招待されるので「参加」ボタンを押して移動し、時間になったらレッスンが開始されます。

・受講者には受講評価やスピーキングテストのスコア、利用記録を確認することができるGoogleスプレッドシートを個別に作成し、初回のレッスン後 にURLがメールで送付されるので登録情報や受講評価を確認してください。海外の現地オフィスからメールが送信されるため迷惑メールに振り分けられ る可能性があるので、迷惑メールボックスの中も確認するようにしてください。 〈現地オフィスメールアドレス>Prime Language <primelanguage01@gmail.com> ※迷惑メール対策として許可したメール以外は届かない設定にしているような場合は上記のメールアドレスから受信できるように許可をしてください。

・初回と10レッスン毎に10分間のスピーキングテストを受験していただきます。

・カメラやマイクは基本的にオンにしておいてください。

・チャットボックスは退出すると消えてしまうので退室前に保存するようにしてください。 保存したファイルは設定にもよりますが基本的にはエクスプローラーのドキュメントフォルダに保存されます。

・万が一、通信が切れてしまうなどの理由で、Zoomのルームから退室してしまった場合はすぐに同じリンクから入り直してください。

・受講中 録画、録音、配信などは禁止となります。

# 注意事項

# ・キャンセルは必ず期限までに予約管理システム「Airリザーブ」内で行ってください。

質問やお問い合わせなどをされたい場合はメインセッションよりお問い合わせいただくことも可能です。 Zoomのメインセッションには常時フィリピン人スタッフがいるので、日本人スタッフとお話をされたい時はフィリ ピン人スタッフに日本人スタッフと話したいとお申し付けください。

下記電話番号またはメールでご連絡いただくことも可能です。

サポートデスク: 050-6872-9929 Eメール: primeonlines.llc@gmail.com 鈴木宏徳 (オンライン英会話コーディネーター)

# フィリピンの祝日

# フィリピンの祝日は受講定員と時間を縮小しての受付となります。(講師の空き状況に応じての受付)

| 2024 Holidays |           |                                        |  |  |  |
|---------------|-----------|----------------------------------------|--|--|--|
| 2024/01/01    | Monday    | New Year's Day                         |  |  |  |
| 2024/02/10    | Saturday  | Chinese New Year                       |  |  |  |
| 2024/03/28    | Thursday  | Maundy Thursday                        |  |  |  |
| 2024/03/29    | Friday    | Good Friday                            |  |  |  |
| 2024/03/30    | Saturday  | Black Saturday                         |  |  |  |
| 2024/04/09    | Tuesday   | Araw Ng Kagitingan                     |  |  |  |
| 2024/05/01    | Wednesday | Labor Day                              |  |  |  |
| 2024/06/12    | Wednesday | Independence Day                       |  |  |  |
| 2024/08/21    | Wednesday | Ninoy Aquino Day                       |  |  |  |
| 2024/08/26    | Monday    | National Heroes Day                    |  |  |  |
| 2024/11/01    | Friday    | All Saint's Day                        |  |  |  |
| 2024/11/02    | Saturday  | All Soul's Day                         |  |  |  |
| 2024/11/30    | Saturday  | Bonifacio Day                          |  |  |  |
| 2024/12/08    | Sunday    | Feast of Immaculate Conception of Mary |  |  |  |
| 2024/12/24    | Tuesday   | Christmas Eve                          |  |  |  |
| 2024/12/25    | Wednesday | Christmas Day                          |  |  |  |
| 2024/12/30    | Monday    | Rizal Day                              |  |  |  |
| 2024/12/31    | Tuesday   | Last Day of the Year                   |  |  |  |

最新の祝日情報 ☆ <u>https://docs.google.com/spreadsheets/d/1EAOPjMz83DkuEDtJ51VFjSd8DBe2OEWDz7FIphTLjPQ/edit?usp=sharing</u> ※フィリピンの祝祭日は、直前に変更や決定されることがあるため、現時点のスケジュールから急に変更となる可能性があります。

# オンライン英会話で役立つ英語フレーズ

## ■音声の確認

あなたのマイクはミュートになっています。 / Your microphone is on mute. 私の声がよく聞こえますか? / Can you hear me well? 音量を上げてもらえますか? / Could you turn the volume up? 音量を下げてもらえますか? / Could you turn the volume down?

## ■画面の確認

私が良く見えますか? / Can you see me clearly? 文字が小さくてよく見えません。拡大してもらえますか? / I can't see properly because the words are too small.Can you zoom in? 私の画面をシェアします。 / I will share my screen. 画面が見えるか教えてください。 / Let me know if you can see it. 画面が止まっています。 / It's not moving. ぼやけています。 / It's blurry.

# ■講師の話すスピード

もう少しゆっくり話してもらえますか? / Could you speak more slowly? もう少し速く話してもらえますか? / Could you speak a little faster?

# オンライン英会話で役立つ英語フレーズ

# ■レッスンで良く使われるフレーズ。

例を出してみてくれませんか? / Could you give me an example?
もう一度言ってください。 / Could you say it again?
チャットボックスに打ってもらえますか? / Could you type it in the chat box?
チャットボックスに入力します。 / I'll type it into the chat box.
この単語の意味は何ですか? / What's the meaning of this word?
もっと簡単な言葉を使ってもらえますか? / Could you use a more simple word?
答えが分かりません。 / I don't know the answer.
ヒントをください。 / Could you give me some hints?
答えを教えてください。 / Please give me the answer.
この単語はどのように発音しますか? / How do I pronounce this word?
レッスンをゆっくり進めてもらえますか? / Could you slow down the lesson pace?

# オンライン英会話を効率化する用語

文一sentence 段落一paragraph 主語一subject 目的語一object 類義語一synonyms 対義語一antonym 定義一definition 単数形一singular 複数形一plural 可算名詞一countable 不可算名詞一uncountable 名詞一noun 代名詞一pronoun 動詞一verb 形容詞一adjective 副詞一adverb 助動詞一auxiliary verb 前置詞一preposition 冠詞一article 接続詞一conjunction 間投詞一interjection

過去形一past simple 現在形一present simple 未来形一future simple 過去進行形一past continuous 現在進行形一present continuous 未来進行形一future continuous 過去完了形一past perfect 現在完了形一present perfect 未来完了形一future perfect 過去完了進行形一present perfect continuous 現在完了進行形一present perfect continuous 未来完了進行形一present perfect continuous